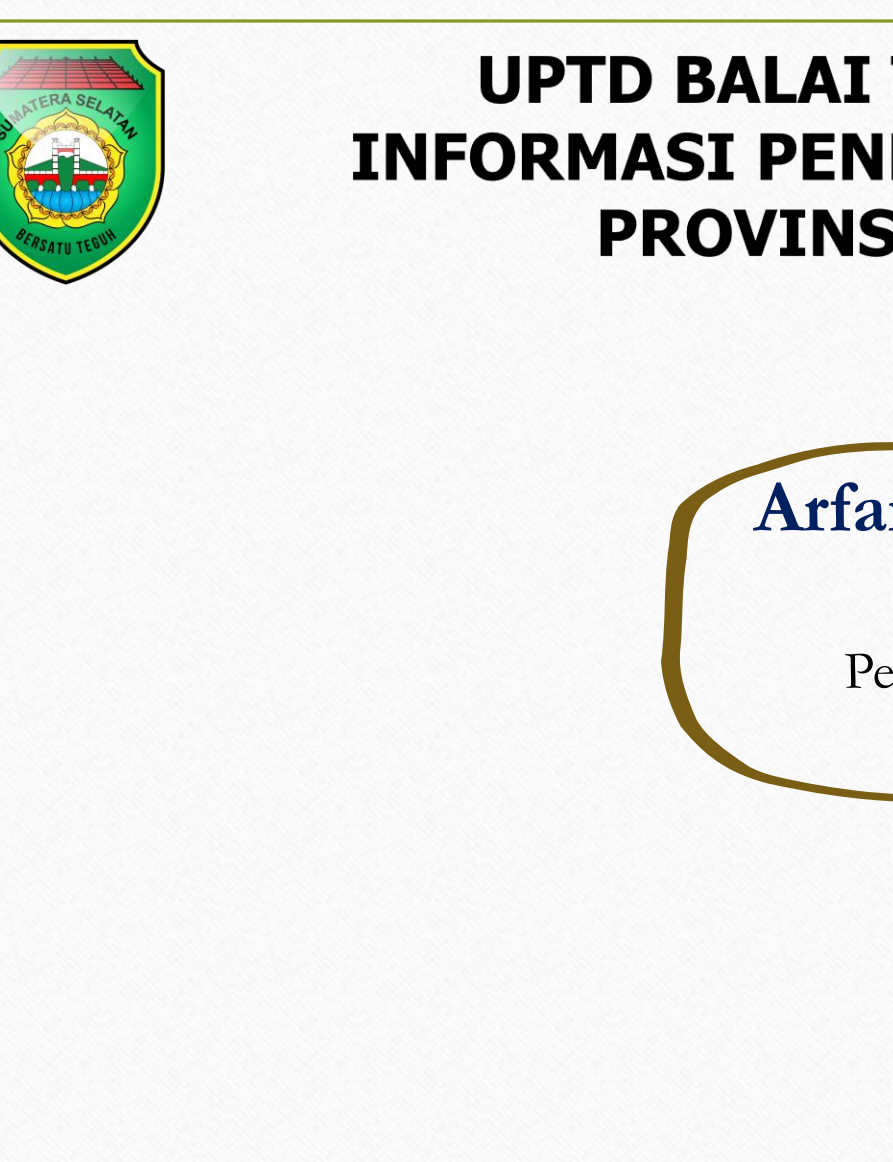

#### UPTD BALAI TEKNOLOGI KOMUNIKASI INFORMASI PENDIDIKAN DINAS PENDIDIKAN PROVINSI SUMATERA SELATAN

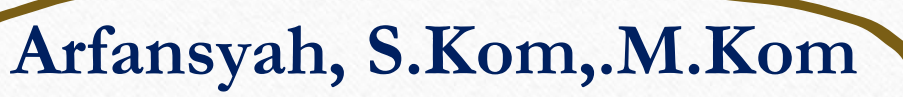

Jabatan Fungsional

Pengembang Teknologi Pembelajaran

(JF-PTP) Ahli Muda

# Tampilan Website Learning Management System

## https://lms.uptdbtikdisdik.sumselprov.go.id/

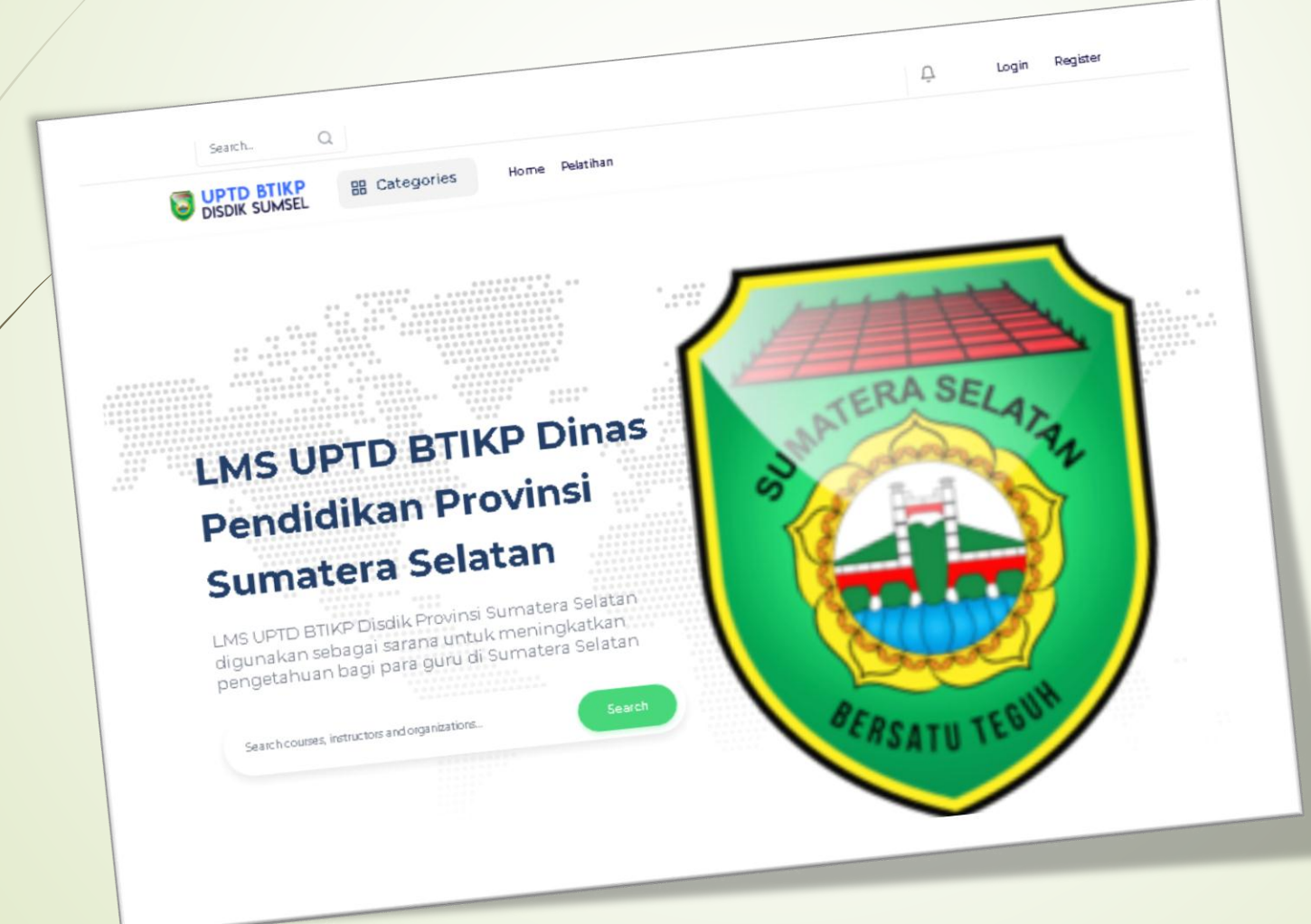

# Cara Mendaftarkan Ke LMS

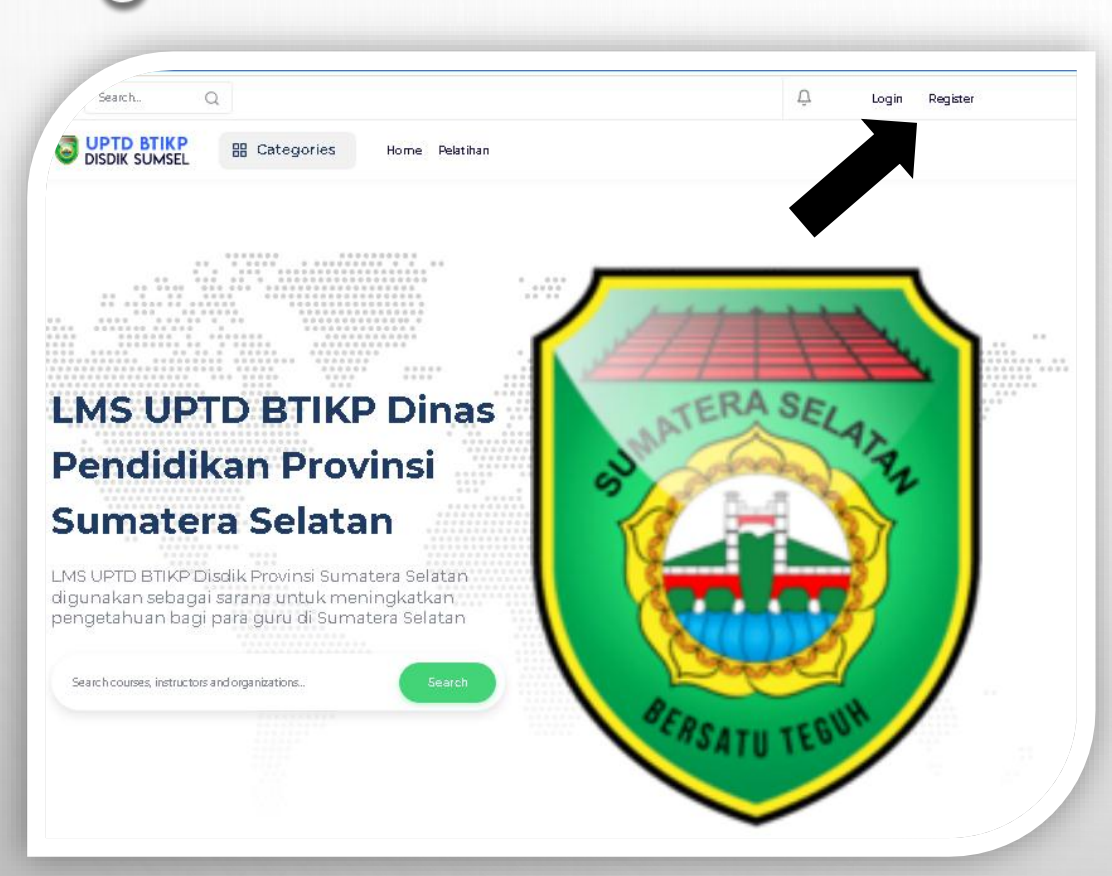

Pilih Register/Daftar

lsikan ;

Email

Country/Negara

Phone/Telepon (Optional)

Full Name/Nama Lengkap

Password/Kata Sandi

Retype Password/Ketik Ulang Kata Sandi

Instansi/Sekolah

Ceklist I Agree wit term & rules/

Saya Setuju dengan syarat & aturan Pilih Singup/Mendaftar

# RASELATAN

#### Buka Email Anda ጳ Isikan Kode

#### (Yang Kami Kirim Ke Email Anda)

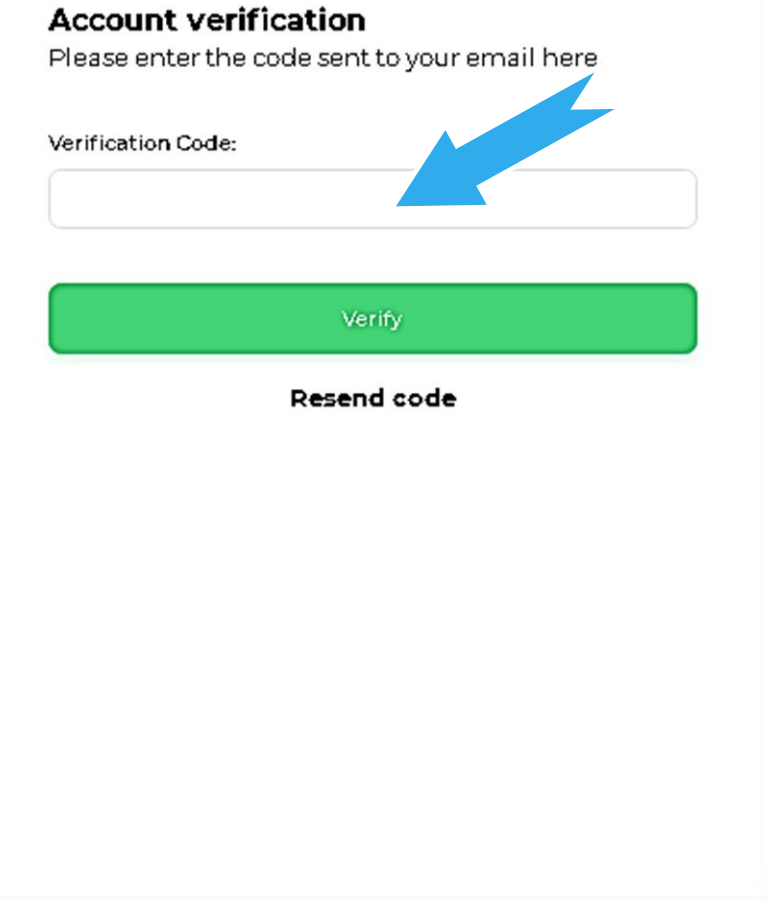

## Menganti Profil Peserta

### Pada Tampilan Dashbord :

- I. Pilih Setting
- 2. Tentukan Profil Anda yang akan diganti Seperti Icon profil, Nama, Email dan Password

# Masuk Ke Elerning

Pada Tampilan Dashbord :

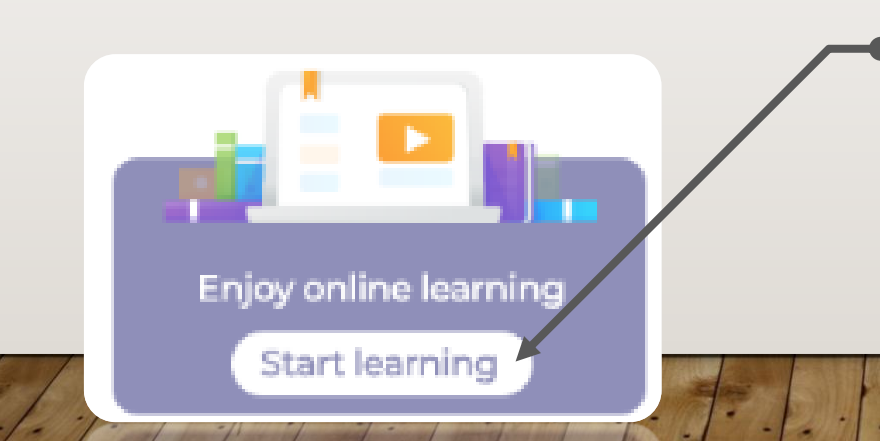

Pada sudut kiri bawah pilih : **Start Learning** 

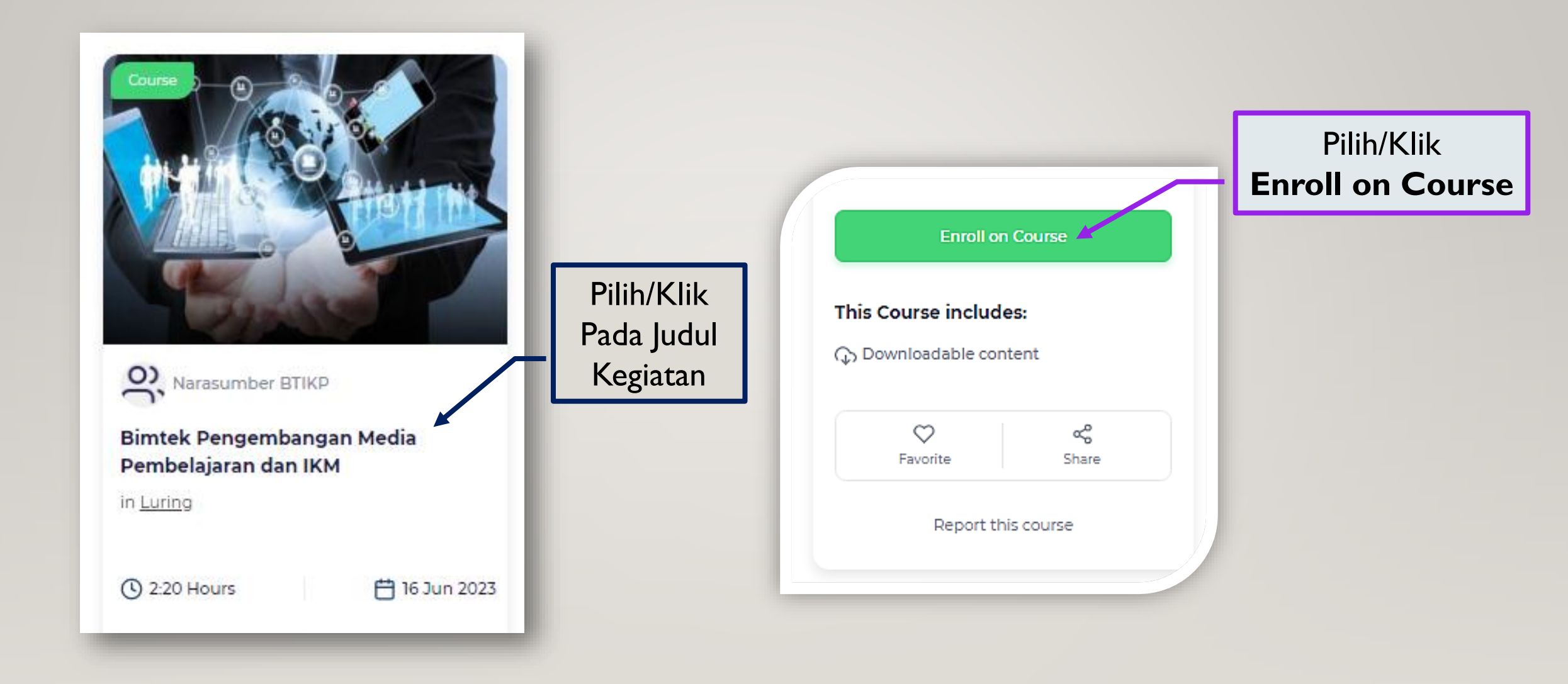

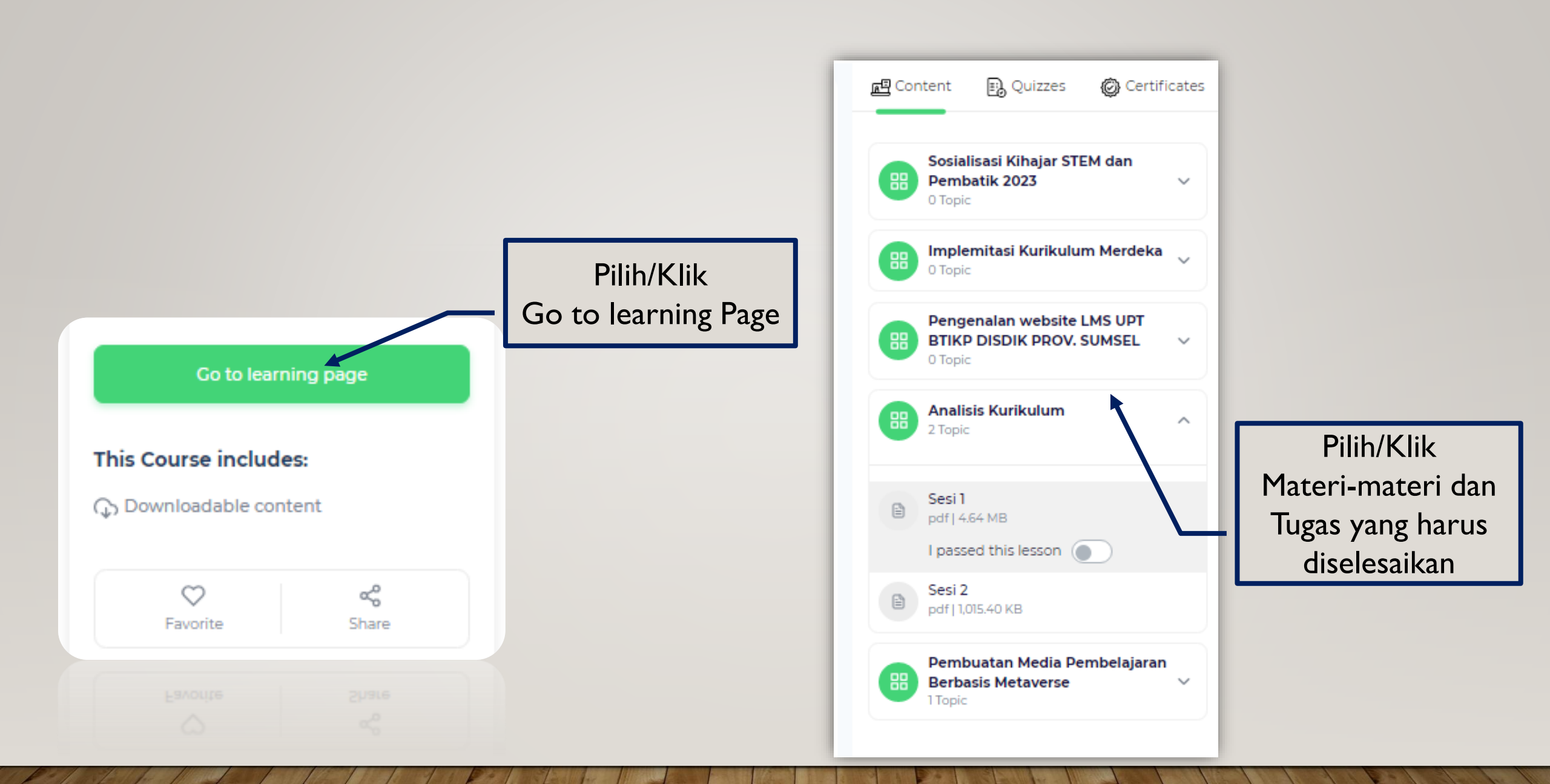

# Cara Mengirimkan Tugas-tugas

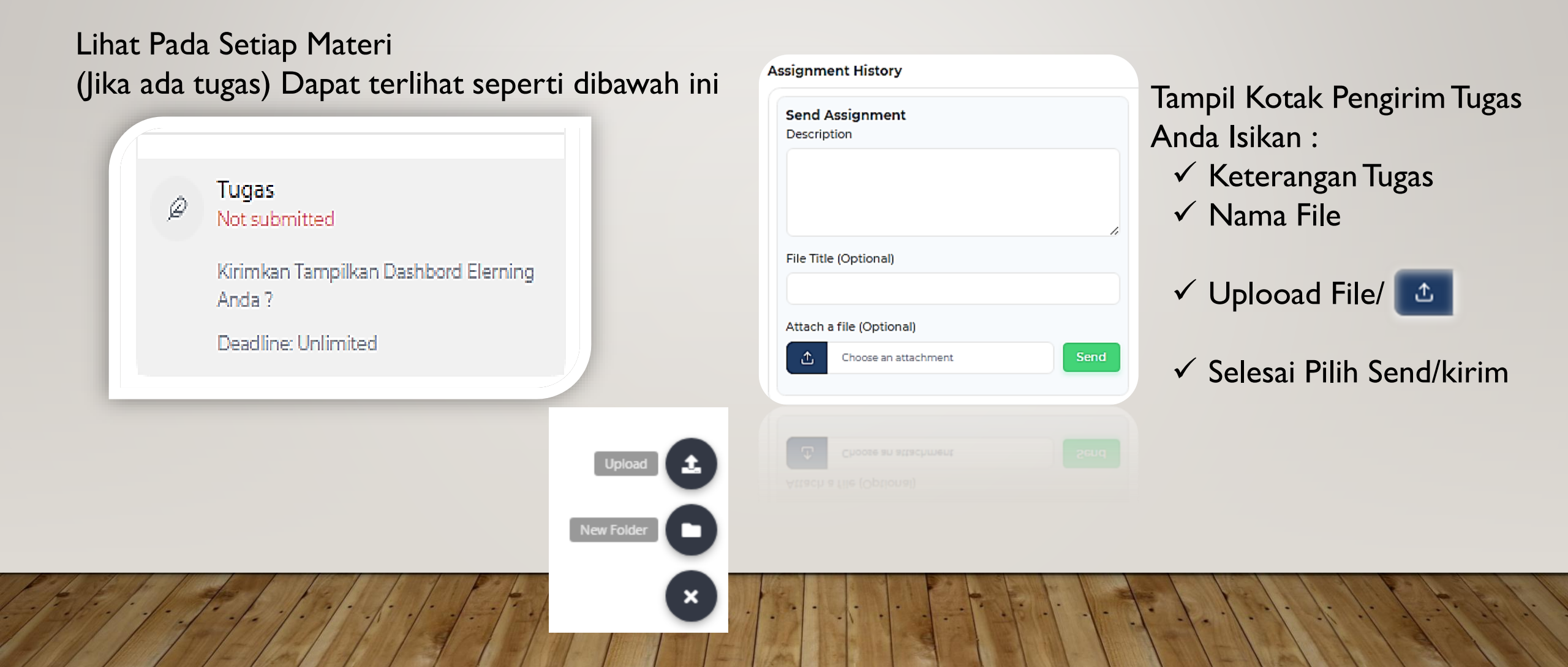

## **Upload File**

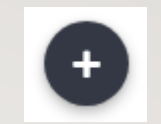

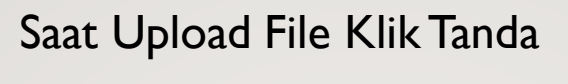

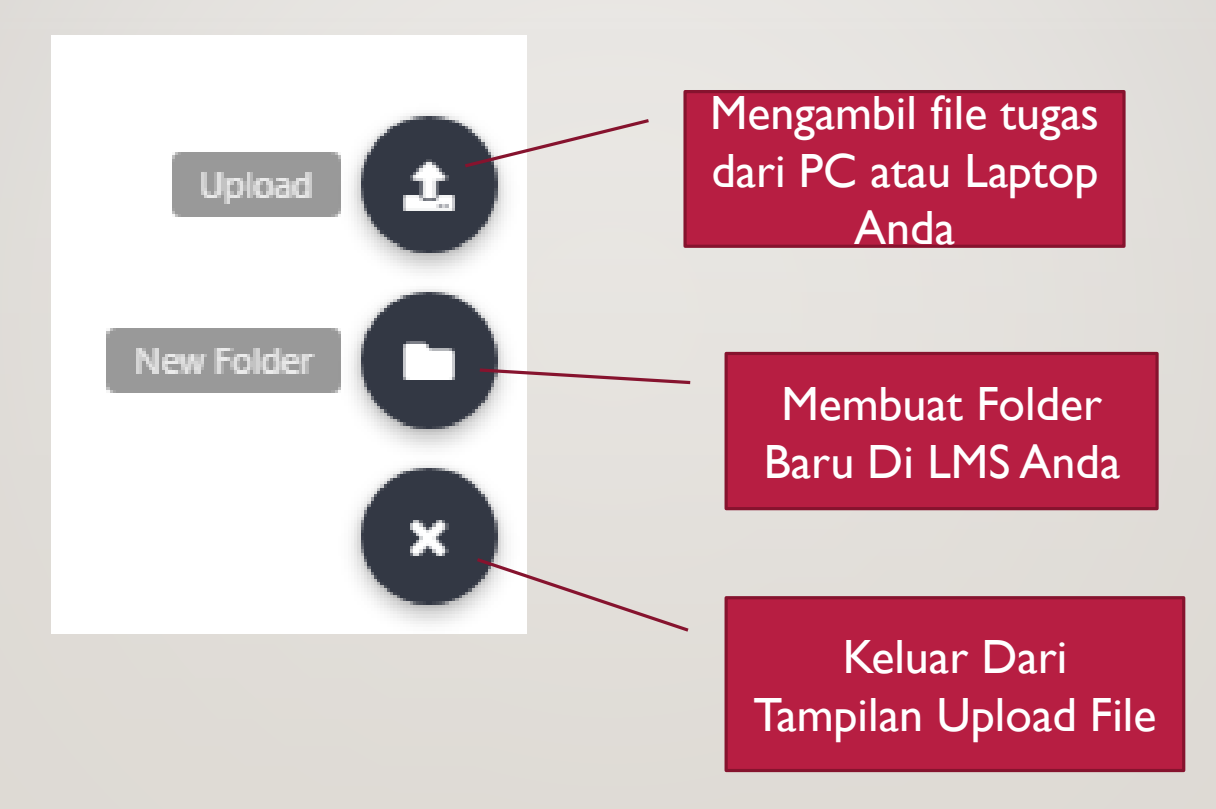

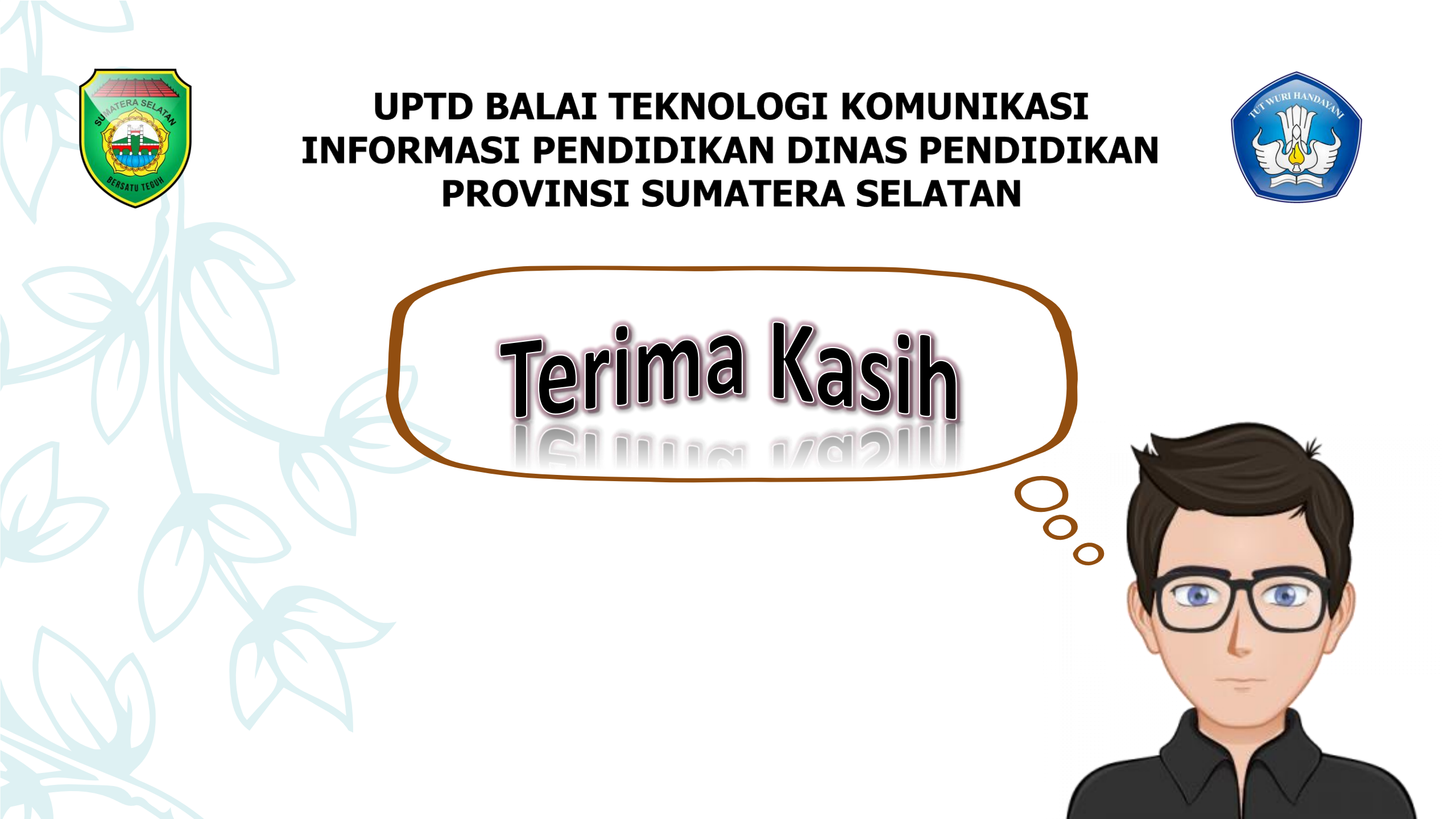